## TACTV CSC OPERATOR'S MANUAL FOR BIOMETRIC LOGIN AND ATTENDANCE

## 1. Register Your Fingerprint

1. Login using your username and password at http://tactv.in/TACTV/csclogin.php:

|                   | TAMIL NADU ARASU<br>CABLE TV CORPORATION LIMITED                                                                                                    |
|-------------------|----------------------------------------------------------------------------------------------------|
| <b>A</b>          |                                                                                                    |
| Copyright © TAMIL | TAC TV Login         Username       operator         Password       •••••••••         Submit         L NADU ARASU CABLE TV CORPORATION LIMITED. All Rights Reserved |

2. Go to: My Account > Biometric Registration

| TAMIL NA<br>CABLE T                                                                                                    | IDU ARASU<br>CORPORATION  | LIMITED                | ×           |                     |  |  |
|----------------------------------------------------------------------------------------------------|---------------------------|------------------------|-------------|---------------------|--|--|
| â Daily Collection Entry 🗸                                                                                                    | Report ~ Status ~         | Application ~          | Circulars ~ | My Account × Help × |  |  |
| Daily Collection Entry Report Status Application Circulars My Account Help Change Password Biometric Registration Friday, 22 January, 2016 09:00:51 pm CSC Application Hand book Click here to download "DEO's Hand book" |                           |                        |             |                     |  |  |
| Copyright © TAMIL NADU ARASU C                                                                                                    | ABLE TV CORPORATION LIMIT | ED. All Rights Reserve | d           |                     |  |  |

3. Click on: Get Fingerprint button

| TAMIL NADU ARASU<br>CABLE TV CORPOR          | ATION LIMITED                                                             |
|----------------------------------------------|---------------------------------------------------------------------------|
| Daily Collection Entry      Report           | Status v Application v Circulars v My Account v Help v                    |
| Friday, 22 January, 2016 09:06:35 pm         | வணக்கம் / Welcome : <mark>N.Jeevitha - Chennai   வெளியேறு / Logout</mark> |
| CSC Biometric Registration                   |                                                                           |
| Username                                     | CSC BiometricRegistration                                                 |
| Name                                         | N Jeevitha                                                                |
|                                              | Get Finger Print                                                          |
| Copyright © TAMIL NADU ARASU CABLE TV CORPOR | ATION LIMITED. All Rights Reserved                                        |

4. If you get an alert on top, click on Allow (do not click on Block at any instance). Overcome the Java Warnings that may popup.

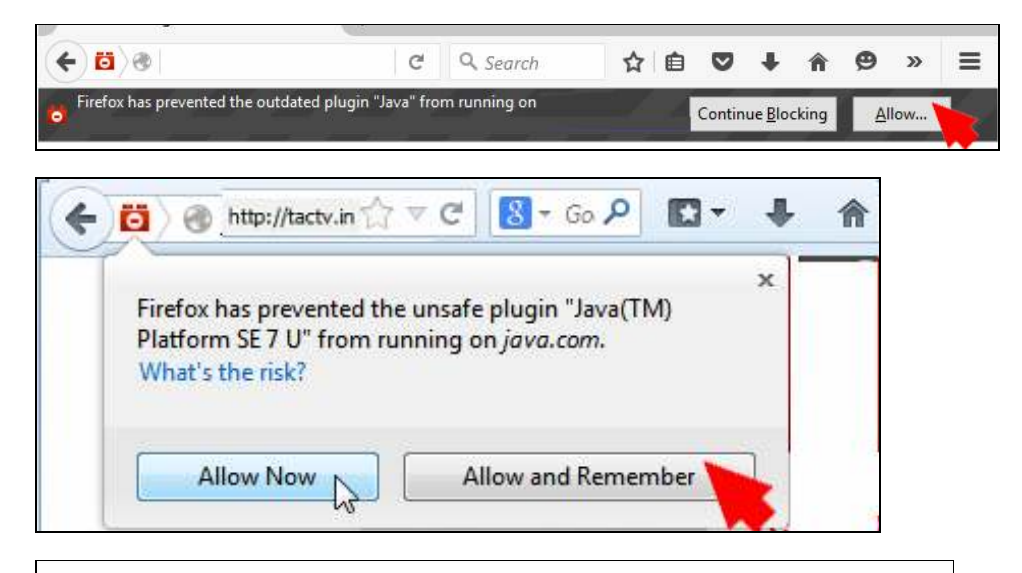

Java Update Needed

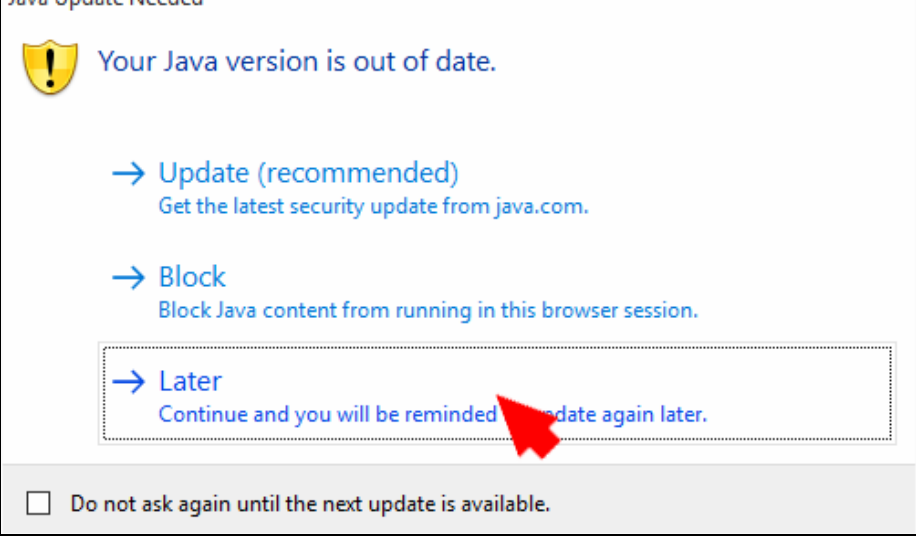

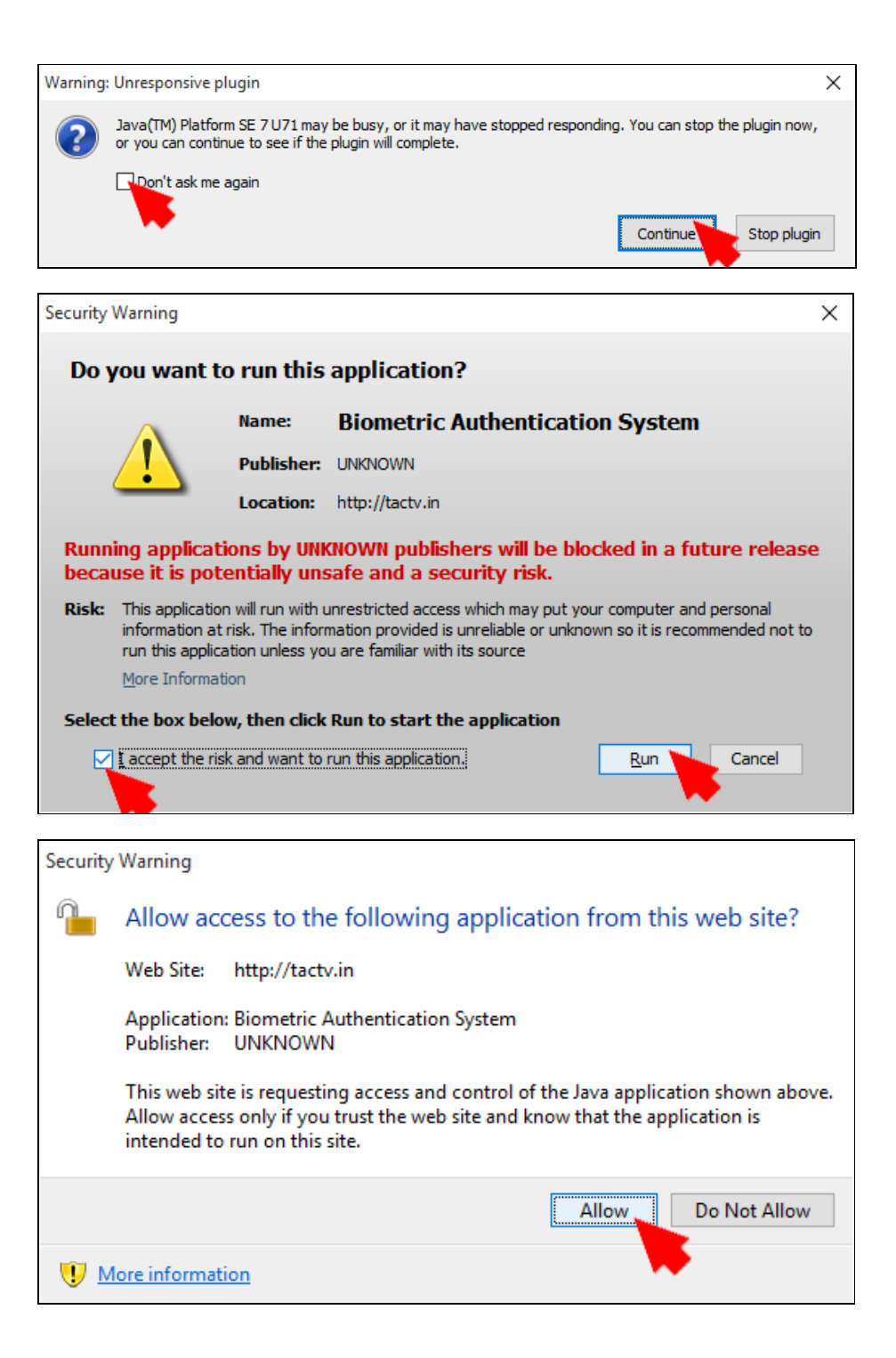

5. Place your finger on the Fingerprint Scanning Region when prompted on screen and wait until all the three scans are successfully completed.

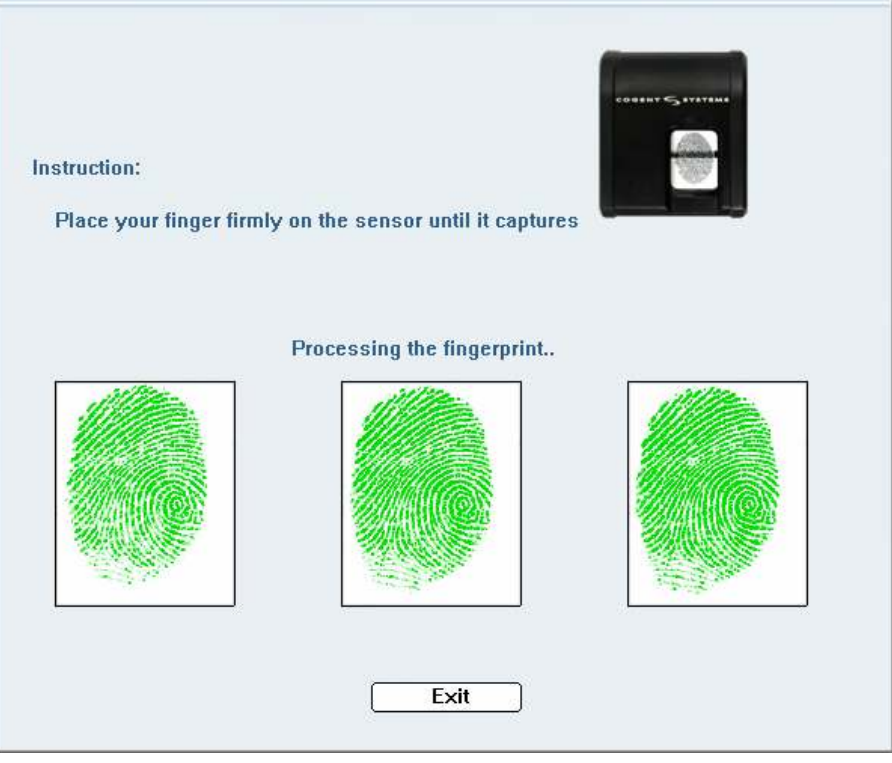

If there is an error message displayed by the biometric fingerprint scanner, repeat the scanning after cleaning the scanner's scanning surface and finger being scanned.

6. Wait for Success Message on the Screen.

| TAMIL N<br>CABLE 1                | ADU ARASI<br>I <mark>v Corpo</mark> i | U<br>Ration L           | IMITED                                                | - Aler           |                     |                       |
|-----------------------------------|---------------------------------------|-------------------------|-------------------------------------------------------|------------------|---------------------|-----------------------|
| Daily Collection Entry 🗸          | Report ~                              | Status ~                | Application ~                                         | Circulars 🗸      | My Account ~        | Help ~                |
| lay, 22 January, 2016 09:30:10 pn | 1                                     |                         | வணக்கம் /                                             | Welcome : N.Jeev | ritha - Chennai   🖸 | <u>வளியேறு / Logo</u> |
|                                   |                                       |                         |                                                       |                  |                     |                       |
|                                   |                                       | Suc<br>Bior             | ccessfully updated<br>metric Registration             |                  |                     |                       |
| Username                          |                                       | Suc<br>Bior<br>chn_tct_ | ccessfully updated<br>metric Registration<br>_t289_01 |                  |                     |                       |

Congratulations! You are done registering your fingerprint.

## 2. Login Using Your Fingerprint

You can login using your fingerprint only after you have registered your fingerprint. If you have not registered, please do so following Step 1 above.

1. Visit http://tactv.in/TACTV/biologin.php and enter your Username in the textbox and click the Submit button.

|                              | TAMIL NADU ARASU<br>CABLE TV CORPORATIO | IN LIMITED                                       |
|------------------------------|-----------------------------------------|--------------------------------------------------|
| <b>*</b><br>Copyright © TAMI | TACTV BIO Lo<br>Username                | gin<br>operator<br>Submit<br>Login with password |

- 2. Overcome the Java Warnings that may popup: Please follow Step 4 from Ch.1 (Register Your Fingerprint) above.
- 3. Place your finger on the Fingerprint Scanning Region when prompted on screen and wait until the scan is successfully completed.

| Instruction:<br>Place your finger firmly on the sensor until it captures |                            |
|--------------------------------------------------------------------------|----------------------------|
| Exit                                                                     | Processing the fingerprint |

If there is an error message displayed by the biometric fingerprint scanner, repeat the scanning after cleaning the scanner's scanning surface and finger being scanned.

4. Wait for Success Message on the Screen.

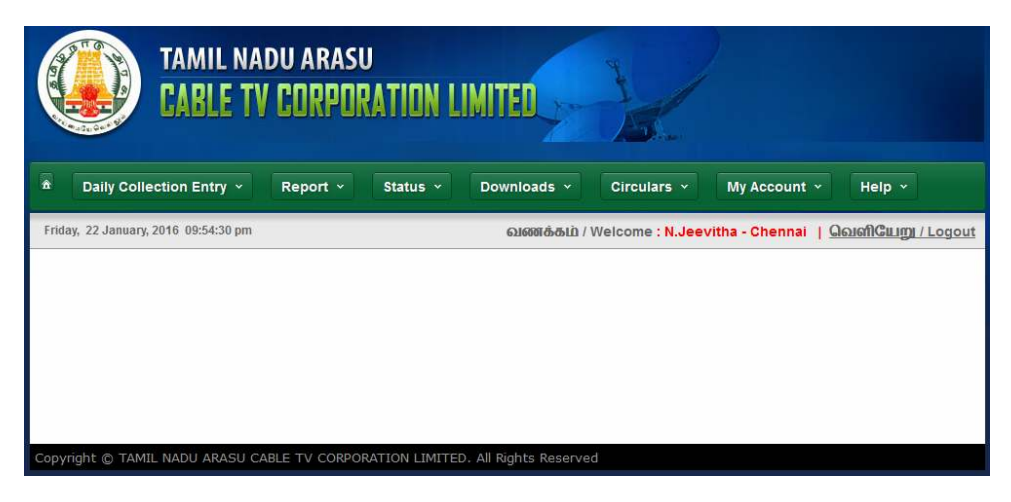

Congratulations! You have successfully logged in using your fingerprint.

## 3. Mark Attendance Using Your Fingerprint

1. When you are logged into your Account, go to: My Account > Biometric Attendance

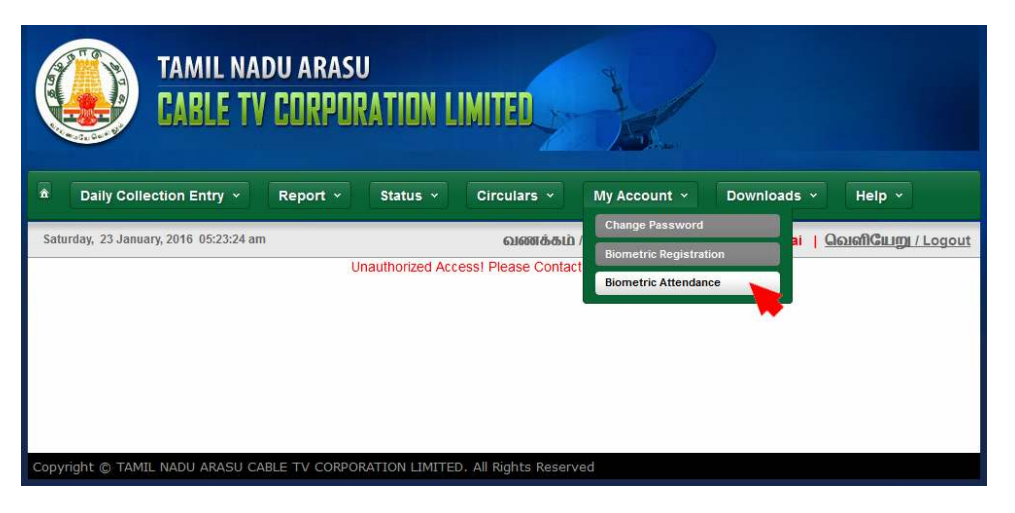

2. Click on the In Time checkbox to Record your In-Time of Attendance. This is mandatory and should be done as the first activity in the Beginning-of-Day at office.

| TAMIL NADU AF                                                             | PORATION LIMITED                                                                                                    |
|---------------------------------------------------------------------------|----------------------------------------------------------------------------------------------------|
| Daily Collection Entry      Report Saturday, 23 January, 2016 05:25:53 am | t × Status × Circulars × My Account × Downloads × Help ×<br>សរនេះតំតរ៉េ / Welcome : N.Jeevitha - Chennai <u>  Qសរណិ©ដេញ / Logout</u> |
|                                                                           | In Time 2016-01-23 09:25.28<br>Fingerprint Verification                                                                              |
|                                                                           |                                                                                                    |

- 5. Overcome the Java Warnings that may popup: Please follow Step 4 from Ch.1 (Register Your Fingerprint) above.
- 6. Place your finger on the Fingerprint Scanning Region when prompted on screen and wait until the scan is successfully completed.

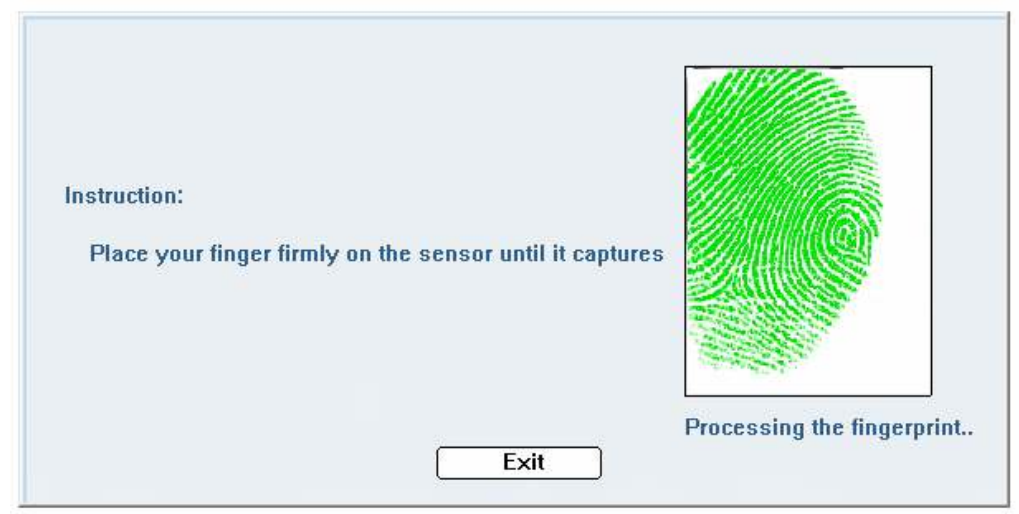

3. If you get an error, click on the checkbox again and redo the process.

| TAMIL NADU ARASU<br>CABLE TV CORPORATION LIMITED |                                                                                       |  |  |  |  |  |
|--------------------------------------------------|---------------------------------------------------------------------------------------|--|--|--|--|--|
| Daily Collection Entry ~                         | Report × Status × Circulars × My Account × Downloads × Help ×                         |  |  |  |  |  |
| Saturday, 23 January, 2016 05:30:02 am           | n<br>வணக்கம் / Welcome <mark>: N.Jeevitha - Chennai   <u>வெளியேறு / Logout</u></mark> |  |  |  |  |  |
|                                                  | Biometric Attendance                                                                  |  |  |  |  |  |
|                                                  | In Time 🗌 Fingerprint did not match. Please try again.                                |  |  |  |  |  |
| Copyright © TAMIL NADU ARASU CA                  | ABLE TV CORPORATION LIMITED. All Rights Reserved                                      |  |  |  |  |  |

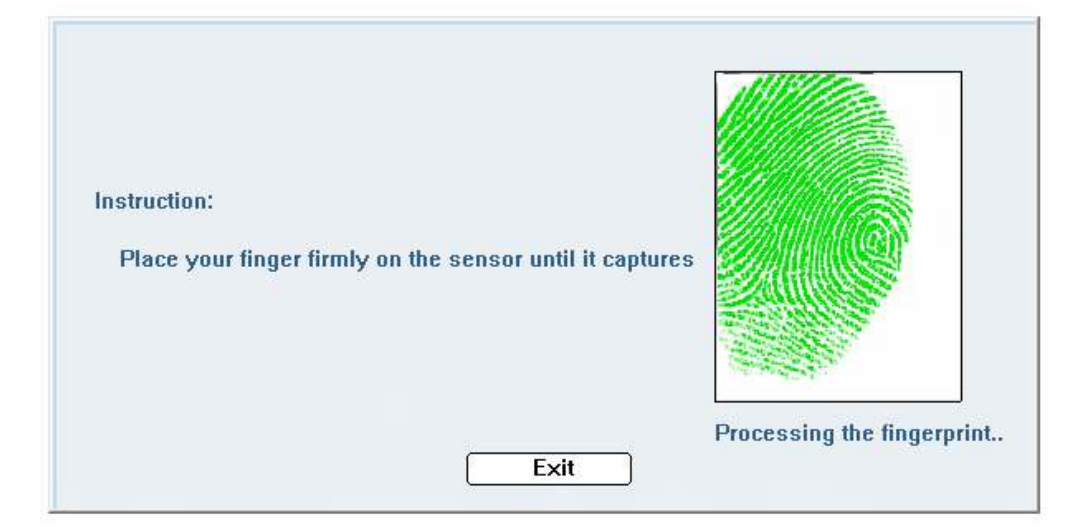

4. Confirm that you are using the same finger that you used to Register your Fingerprint in the same position and with same pressure to ensure that your attendance is recorded successfully.

| TAMIL NADU ARASU<br>CABLE TV CORPORATION LIMITED |                                                                           |  |  |  |  |  |
|--------------------------------------------------|---------------------------------------------------------------------------|--|--|--|--|--|
| Daily Collection Entry ~                         | Report × Status × Circulars × My Account × Downloads × Help ×             |  |  |  |  |  |
| Saturday, 23 January, 2016 05:34:47 an           | வணக்கம் / Welcome : <mark>N.Jeevitha - Chennai   வெளியேறு / Logout</mark> |  |  |  |  |  |
|                                                  | Biometric Attendance                                                      |  |  |  |  |  |
|                                                  | In Time 2016-01-23 09:32:27                                               |  |  |  |  |  |
|                                                  | Out Time                                                                  |  |  |  |  |  |
|                                                  | Attendance Registered                                                     |  |  |  |  |  |
|                                                  |                                                                           |  |  |  |  |  |
| Copyright © TAMIL NADU ARASU CA                  | ABLE TV CORPORATION LIMITED. All Rights Reserved                          |  |  |  |  |  |

5. You are required to Mark your Out Time before you leave office for the day. This is mandatory and should be done only once at the End-of-Day.

| TAMIL NADU ARASU<br>CABLE TV CORPORATION LIMITED |                                                                                                    |  |  |  |  |  |
|--------------------------------------------------|----------------------------------------------------------------------------------------------------|--|--|--|--|--|
| Daily Collection Entry      Rep                  | ort × Status × Circulars × My Account × Downloads × Help ×                                                                                 |  |  |  |  |  |
| Saturday, 23 January, 2016 05:34:47 am           | வணக்கம் / Welcome : <mark>N.Jeevitha - Chennai   வெளியேறு / Logout</mark>                                                                  |  |  |  |  |  |
| In Tin<br>Out T                                  | Biometric Attendance           ie         2016-01-23 09:32:27           ime         2016-01-23 18:02:28           Fingerprint Verification |  |  |  |  |  |

6. Repeat the process until your Out-Time is Recorded successfully.

| TAMIL N/<br>CABLE T                   | ADU ARASI<br>V Corpoi | U<br>Ration L | IMITED              | H.                                 |                        |                   |
|---------------------------------------|-----------------------|---------------|---------------------|------------------------------------|------------------------|-------------------|
| Daily Collection Entry ~              | Report ~              | Status ~      | Circulars ~         | My Account ~                       | Downloads ~            | Help ~            |
| Saturday, 23 January, 2016 05:34:47 a | ım                    |               | வணக்கப்             | ) / Welcome <mark>: N.Jee</mark> v | vitha - Chennai \mid 🤦 | வெளியேறு / Logout |
|                                       |                       | Bio           | metric Attendanc    | e                                  |                        |                   |
|                                       | In Time               | 2016-01-2     | 3 09:32:27          |                                    |                        |                   |
|                                       | Out Time              | 2016-01-2     | 3 19:02:21          |                                    |                        |                   |
|                                       |                       | Attendanc     | e Registered        |                                    |                        |                   |
|                                       |                       |               |                     |                                    |                        |                   |
|                                       |                       |               |                     |                                    |                        |                   |
|                                       |                       |               |                     |                                    |                        |                   |
| Copyright © TAMIL NADU ARASU (        | CABLE TV CORPO        | RATION LIMITE | D. All Rights Reser | ved                                |                        |                   |

--- END OF DOCUMENT ---